## Заняття 6. Файли, папки та операції над ними.

Файл - це одна програма, або один текст, або один малюнок, або один музичний фрагмент. Слово файл перекладається з англійської мови як папка. Файл — набір даних одного типу, який зберігається окремо від інших. Файл можно назвати окремим громадянином комп'ютерної держави. І як у кожного громадянина у нього є ім'я. *Не буває файлів без імені! Ім'я файла складається з двох частин. Першу частину користувач може придумати будь-яку, а друга частина імені файла повинна показати, з чим ви маєте справу — з програмою, текстом чи малюнком. Важливою характеристикою файла є його розмір. Вимірюється він в байтах.* 

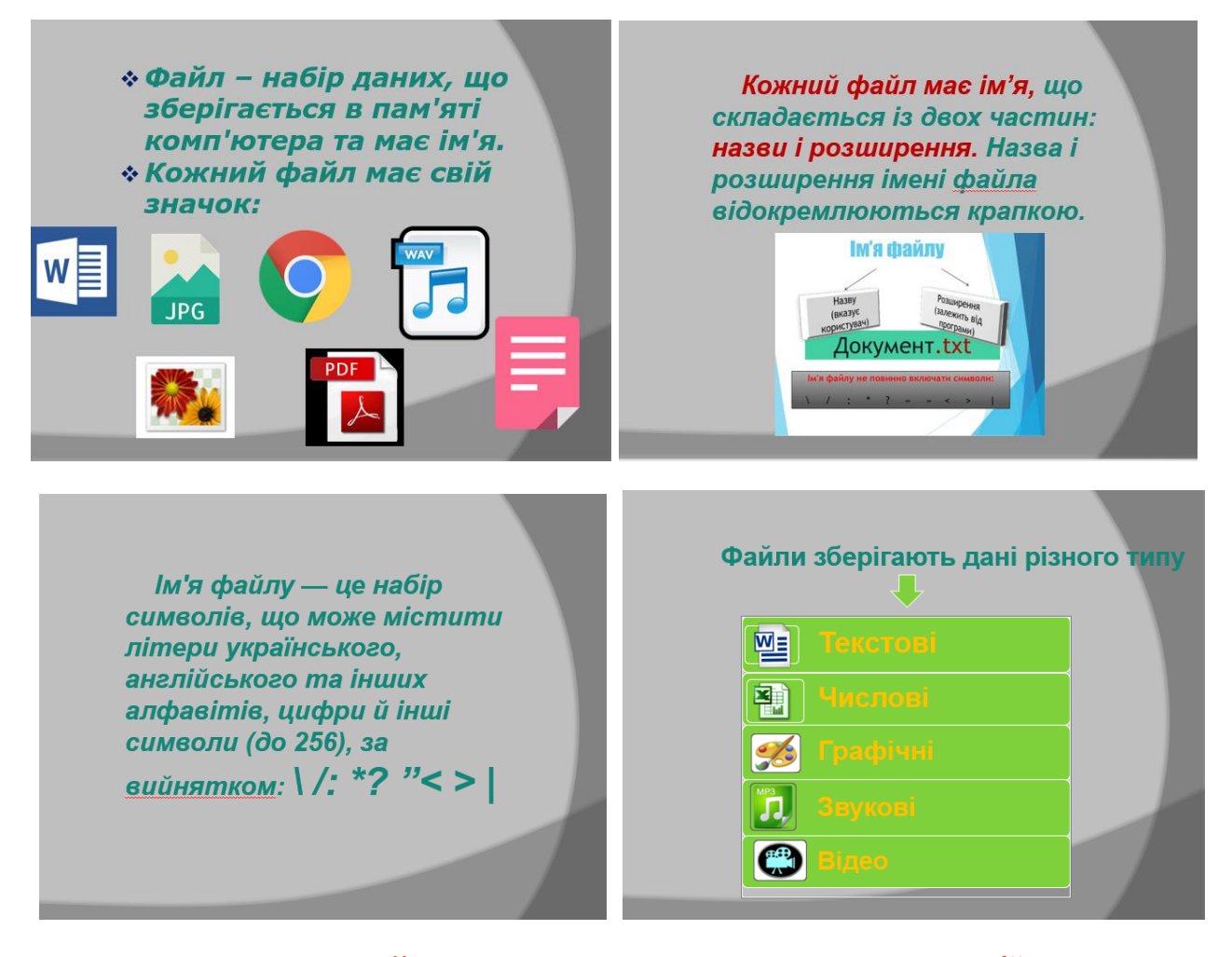

Над папками та файлами можна проводити операції: створення, копіювання, переміщення, вилучення, перейменування, відкриття, перегляд властивостей тощо. Усі ці операції можна здійснювати використовуючи вікно "Мой компьютер" або програму "Проводник". *Створення нової папки* 

1. Відкрийте диск та папку, де ви хочете утворити нову папку.

- 2. Активізуйте команду меню Файл > Створити > Папка.
- 3. Введіть ім'я нової папки з клавіатури. Натисніть клавішу ENTER.

Копіювання файлів та папок

1.Виділіть об'єкти, які ви хочете скопіювати.

2.Активізуйте команду меню Правка > Копіювати

- 3.Відкрийте папку, в яку ви хочете помістити копії об'єктів.
- 4.Активізуйте команду меню Правка > Вставити.

Переміщення файлів та папок

- 1. Виділіть об'єкти, які ви хочете перемістити.
- 2. Активізуйте команду меню Правка > Вирізати.
- 3. Відкрийте папку, в яку ви хочете перемістити об'єкти.
- 4. Активізуйте команду меню Правка > Вставити.

Перейменування файлів або папок

- 1. Виділіть один об'єкт, який ви хочете перейменувати.
- 2. Активізуйте команду меню Файл > Переименувати.
- 3. Введіть нове ім'я з клавіатури. Натисніть клавішу ENTER.

Вилучення файлів та папок

- 1. Виділіть об'єкти, які треба вилучити.
- 2. Активізуйте команду меню Файл > Видалити
- Для швидкого виконання розглянутих операцій можна використовувати

замість команд меню однойменні кнопки панелі інструментів:

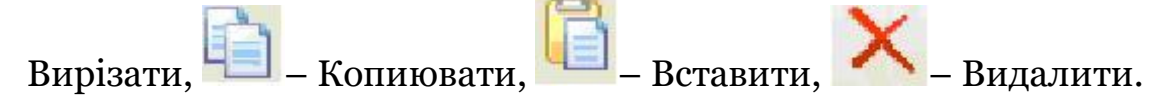

## Перегляд списків імен файлів і папок

**Щоб запустити програму "Проводник"**, натисніть кнопку Пуск, виберіть команду Программы, а потім вкажіть пункт Проводник. Інший шлях запуску програми – натиснути на значку "Мой комп'ютер" правою кнопкою миші, а потім вибрати команду "Провідник" у контекстному меню. Після виконання вказаних дій на робочому столі з'явиться вікно цієї програми (мал. 1). Воно має стандартну структуру, лише робоча область вікна містить дві панелі: зліва знаходиться панель дерева папок, а справа – панель списку, у якій завжди відображається вміст тієї папки, яка виділена у дереві.

У рядку Адреса відображується шлях до поточної папки (та, яка відкрита у даний момент часу). У рядку стану – інформація про кількість об'єктів у поточній папці, їхній об'єм і кількість вільного дискового простору.

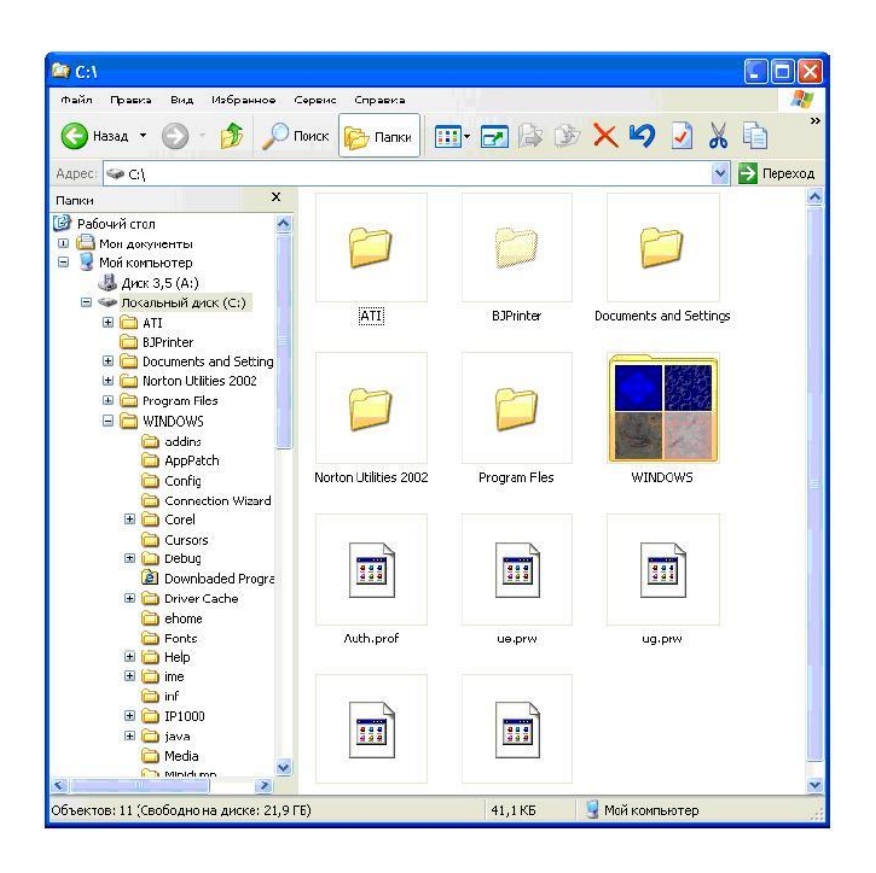

Для переходу в будь-яку папку потрібно один раз натиснути ліву кнопку миші на її значку чи імені у лівій панелі або двічі – у правій. Ви можете запустити програму або відкрити документ (папку) подвійним натисненням лівої кнопки миші на потрібному об'єкті у правій панелі. Перейти з підпапки у надпапку можна кнопкою.

Вигляд вмісту правої панелі можна змінювати за допомогою команд меню Вид, або однойменної кнопки панелі інструментів . Ліва панель не є обов'язковим елементом, за допомогою кнопки можна її прибрати або встановити. Більшість операцій над файлами і папками виконується однаково.

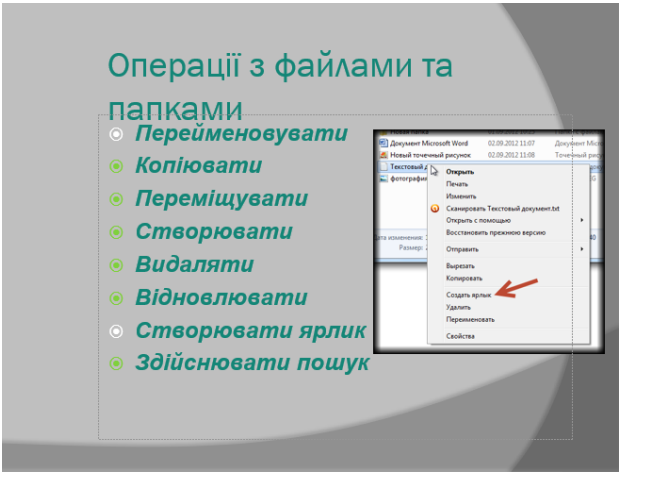

## Завдання для учнів.

1. Порівняйте два робочих столи. Проаналізуйте і дайте відповіді на запитання: «Навіщо створювати папки? Що можна сказати про господарів цих робочих столів?»

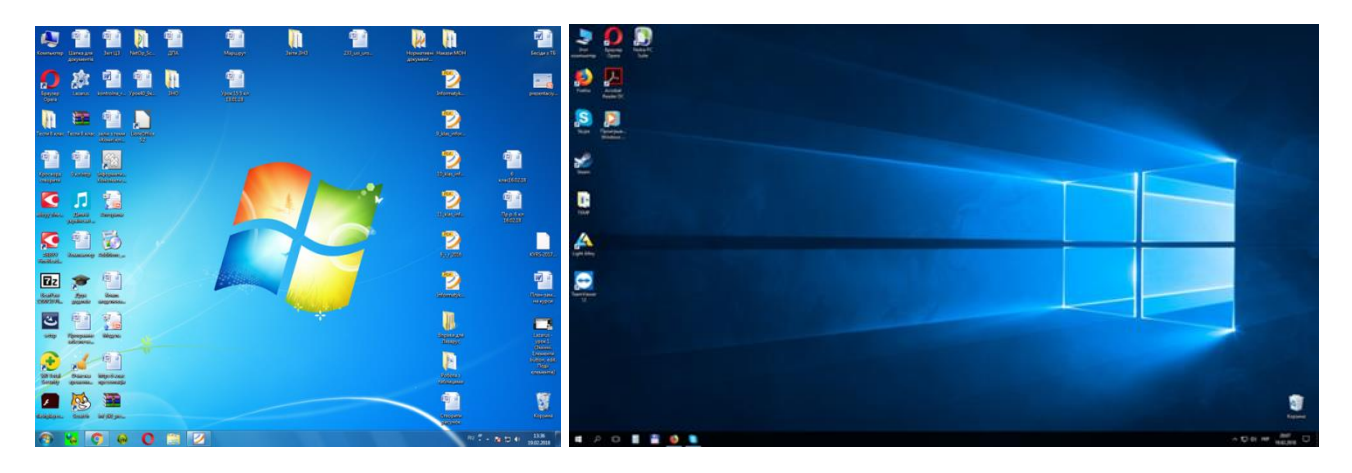

2. Оберіть коректні назви файлів для вмісту, що в них зберігається. За потреби придумайте свої назви.

| Вміст файлу                 | Назва файлу    |
|-----------------------------|----------------|
| Фото поета                  | Твір           |
| Відомості про письменника   | Поезія         |
| Текст повісті               | Документ1      |
| Відгук на прочитану книгу   | Біографія      |
| Зображення обкладинки книги | Портрет_Франка |

3. Назвіть папки та вкладені в них файли (або вкладені папки і файли), користуючись схемою.

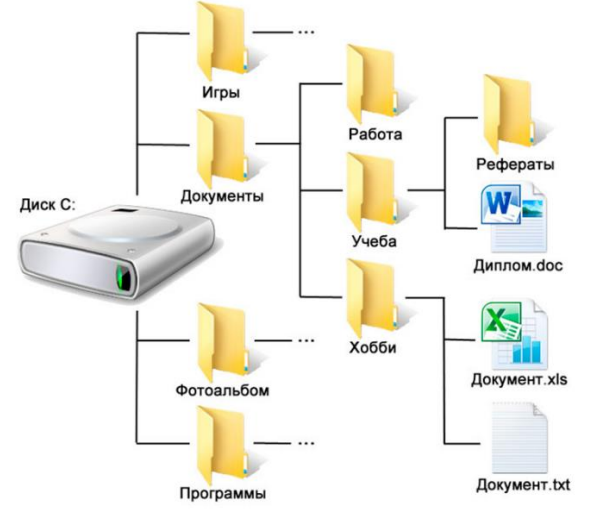

4. Віконайте завдання за посиданням <u>https://learningapps.org/515786</u>

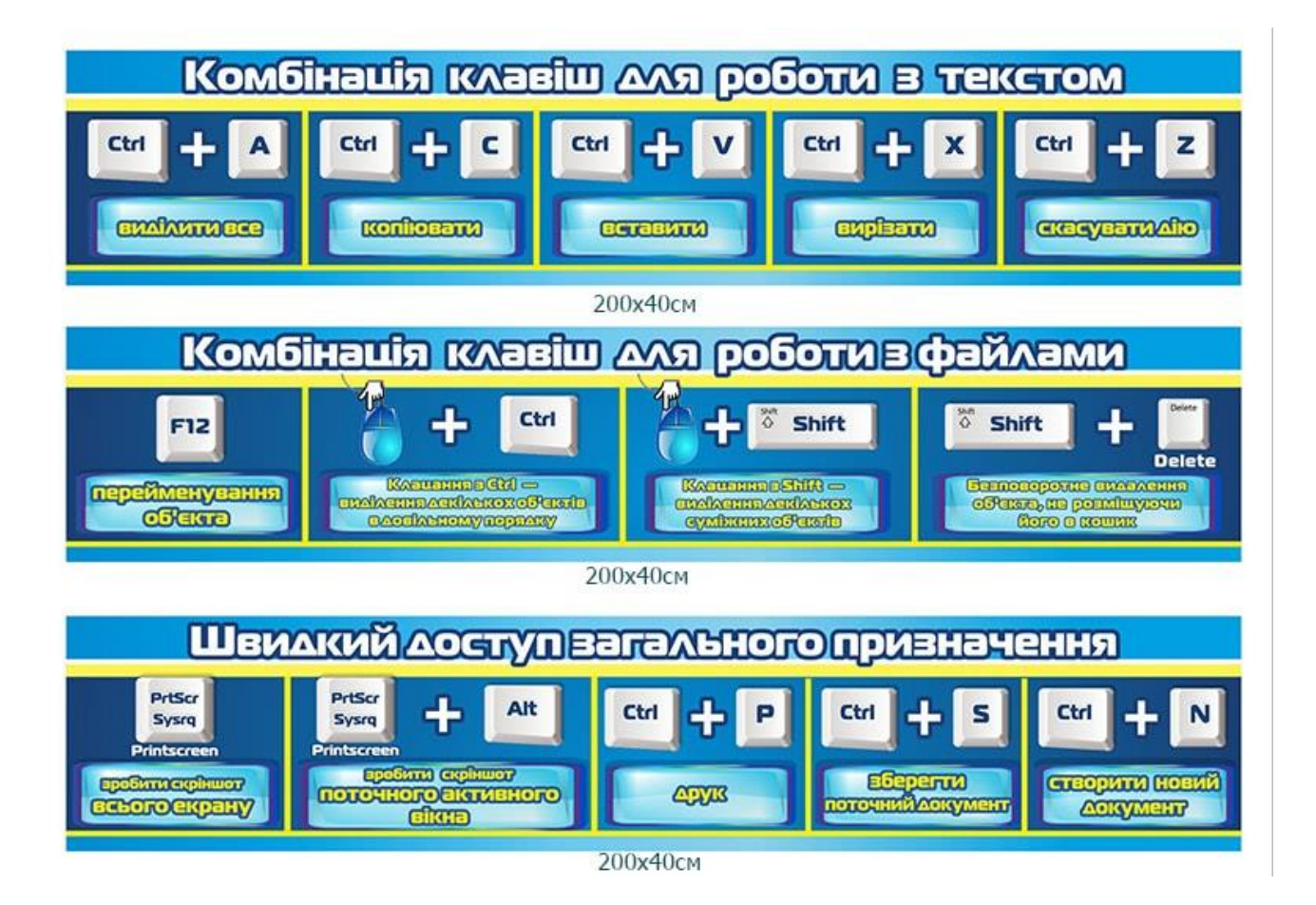

| 27 ПОЄДНА                             | 27 ПОЄДНАНЬ КЛАВІШ,                                   |  |
|---------------------------------------|-------------------------------------------------------|--|
| ЯКІ ПОЛЕГІІІ.<br>КОМП'                | АТЬ РОБОТУ ЗА<br>ЮТЕРОМ                               |  |
| РЕДАГУВАННЯ ТЕКСТУ В MICROSOFT OFFICE |                                                       |  |
| CTRL + A                              | ВИДІЛИТИ ВСЕ                                          |  |
| CTRL + C                              | КОПНОВАТИ                                             |  |
| CTRL + X                              | ВИРІЗАТИ                                              |  |
| CTRL + V                              | ВСТАВИТИ                                              |  |
| CTRL + B                              | ВИДІЛИТИ ЖИРНИМ<br>ШРИФТОМ                            |  |
| CTRL + I                              | ВИДІЛИТИ<br>КУРСИВОМ                                  |  |
| CTRL + U                              | ШДКРЕСЛИТИ ЛІТЕРИ<br>БЕЗ РОЗРИВІВ МІЖ<br>СЛОВАМИ      |  |
| CTRL + SHIFT + W                      | ПІДКРЕСЛИТИ ЛІТЕРИ<br>З РОЗРИВАМИ МІЖ<br>СЛОВАМИ      |  |
| CTRL + 2                              | ПОДВІЙНИЙ<br>ІНТЕРВАЛ МІЖ<br>РЯЛКАМИ                  |  |
| CTRL + 5                              | ВСТАНОВИТИ 1,5<br>ІНТЕРВАЛ МІЖ<br>РЯДКАМИ             |  |
| CTRL + 1                              | ОДИНАРНИЙ<br>ІНТЕРВАЛ МІЖ<br>РЯДКАМИ                  |  |
| CTRL + J                              | ВИРІВНЯТИ ТЕКСТ<br>ПО ШИРИНІ                          |  |
| CTRL + E                              | ВИРІВНЯТИ ТЕКСТ<br>ПО ЦЕНТРУ                          |  |
| CTRL + R                              | ВИРІВНЯТИ ТЕКСТ<br>ПО ПРАВОМУ КРАЮ                    |  |
| CTRL + L                              | ВИРІВНЯТИ ТЕКСТ<br>ПО ЛІВОМУ КРАЮ                     |  |
| CTRL $\star \rightarrow$              | ПЕРЕМІСТИТИ<br>КУРСОР НА СЛОВО<br>ВПЕРЕД              |  |
| CTRL + ←                              | ПЕРЕМІСТИТИ<br>КУРСОР НА СЛОВО<br>НАЗАЛ               |  |
| CTRL + 个                              | ПЕРЕМІСТИТИ КУРСОР<br>НА ПОЧАТОК<br>ПОТОЧНОГО АБЗАЦУ  |  |
| CTRL + 🗸                              | ПЕРЕМІСТИТИ КУРСОР<br>НА ПОЧАТОК<br>НАСТУПНОГО АБЗАЦУ |  |
| CTRL + HOME                           | ПЕРЕМІСТИТИ<br>КУРСОР НА<br>ПОЧАТОК ТЕКСТУ            |  |
| CTRL + END                            | ПЕРЕМІСТИТИ<br>КУРСОР У КІНЕЦЬ<br>ТЕКСТУ              |  |
| HOME                                  | ПЕРЕМІСТИТИ КУРСОР<br>НА ПОЧАТОК<br>ПОТОЧНОГО РЯДКА   |  |
| END                                   | ПЕРЕМІСТИТИ<br>КУРСОР В КІНЕЦЬ<br>ПОТОЧНОГО РЯДКА     |  |
| CTRL + S                              | ЗБЕРЕГТИ                                              |  |
| CTRL + P                              | ВІДПРАВИТИ<br>ДОКУМЕНТ НА ДРУК                        |  |
| CTRL + Z                              | СКАСУВАТИ<br>ОСТАННЮ ДІЮ                              |  |
| CTRL + W                              | ЗАКРИТИ<br>ДОКУМЕНТ                                   |  |